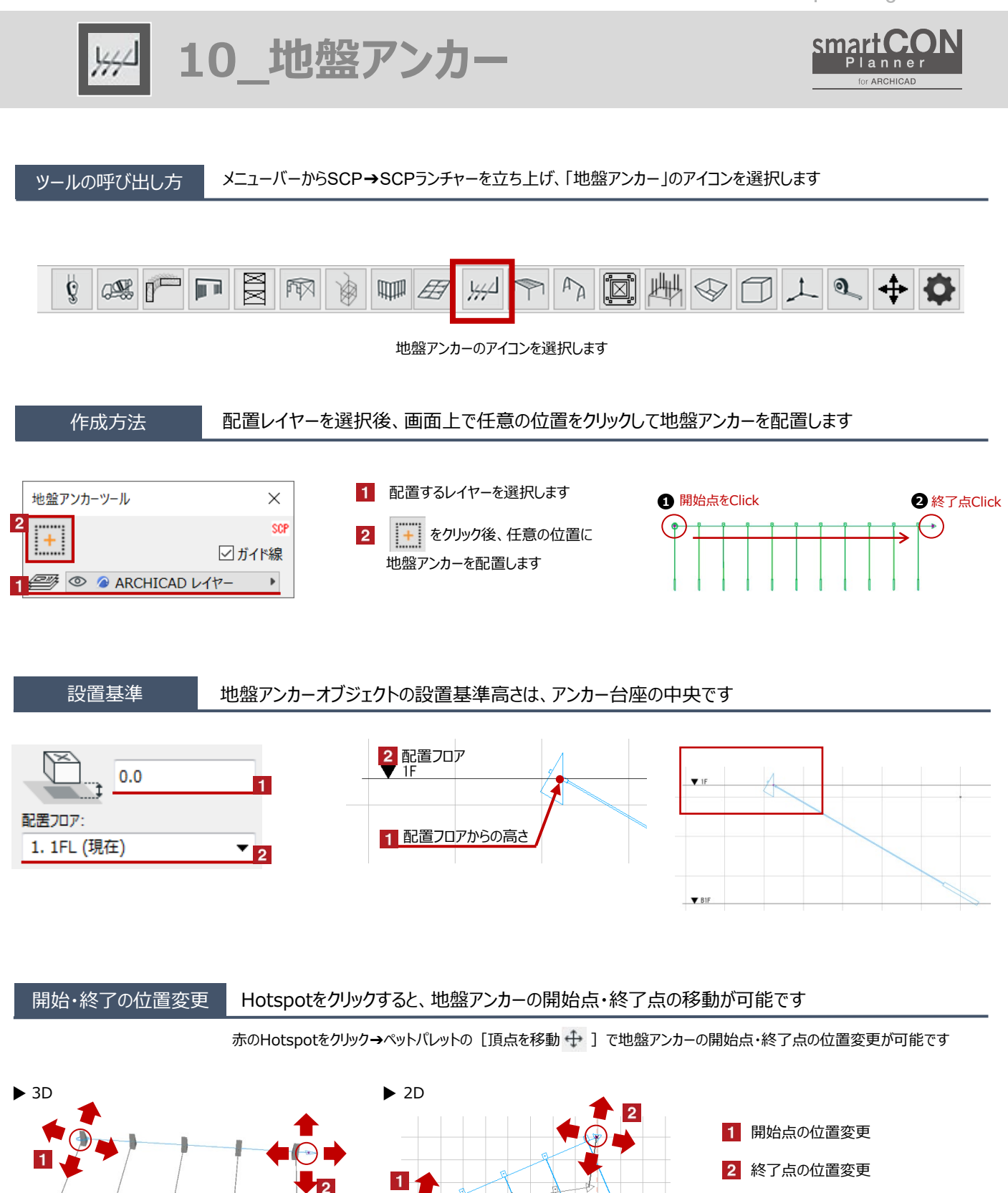

26441.0 -6182.1

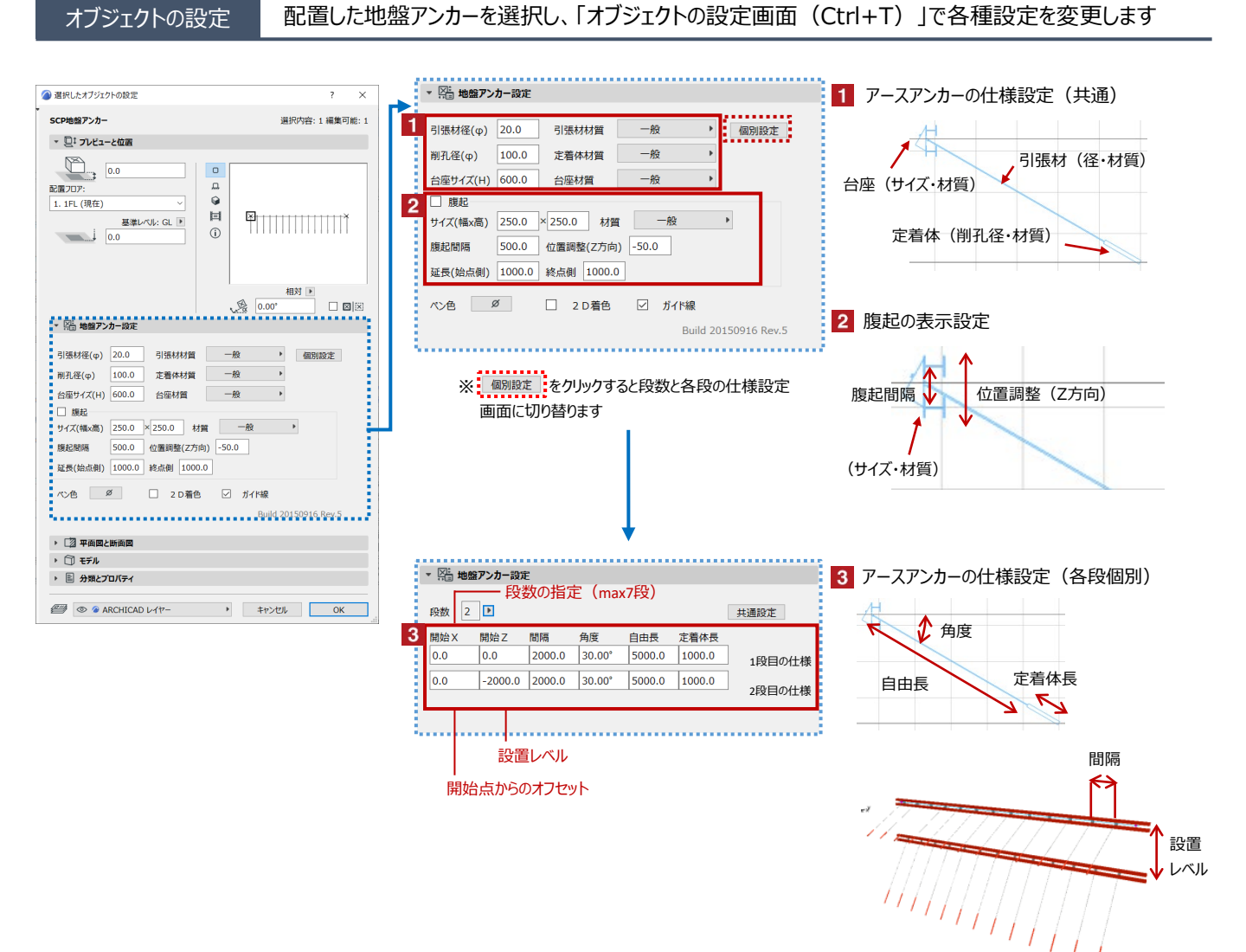